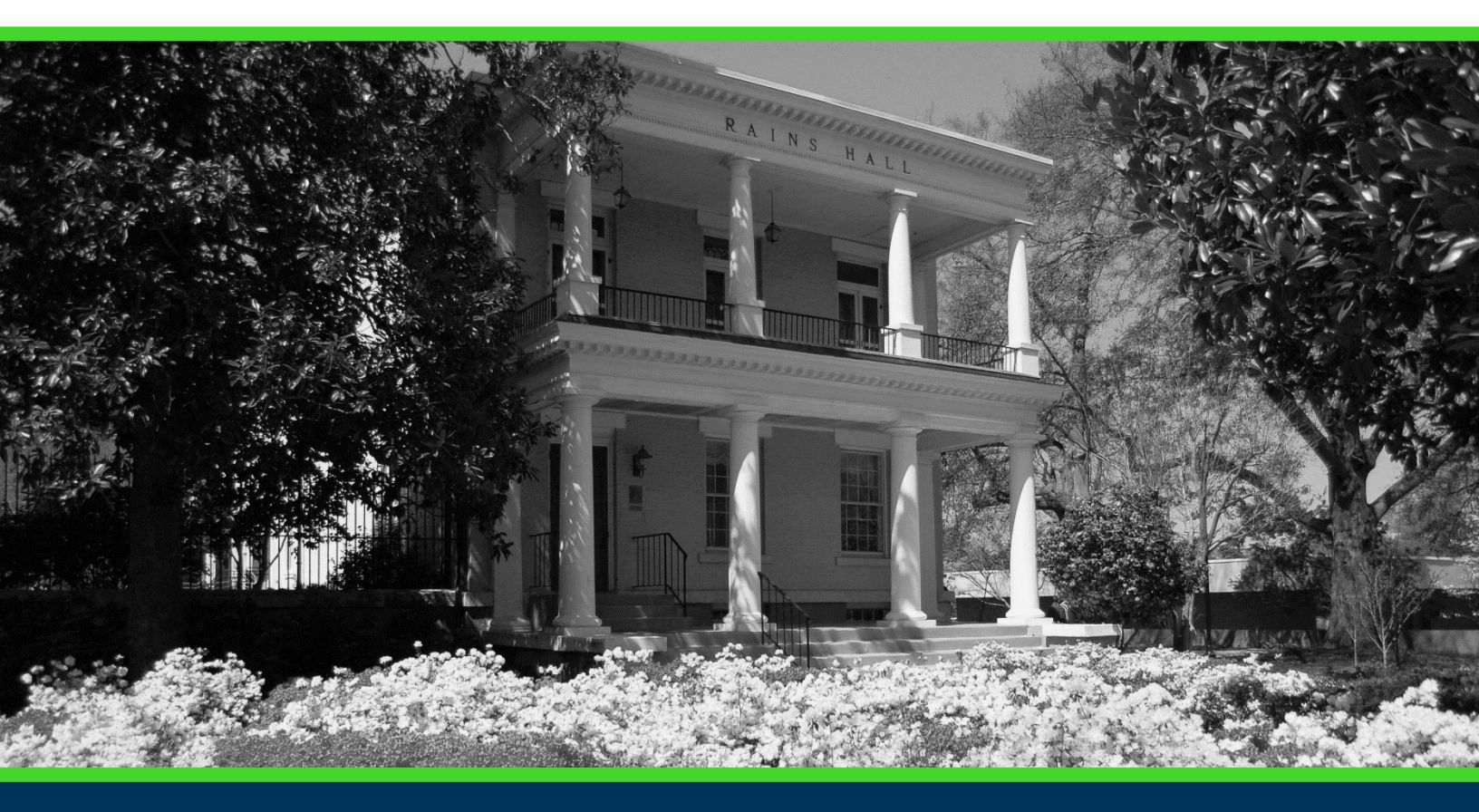

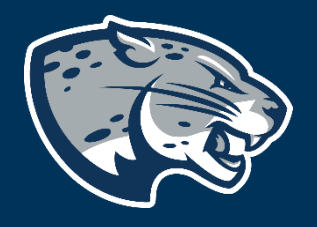

# OFFICE OF THE REGISTRAR USER INSTRUCTIONS

# **TABLE OF CONTENTS**

| PROCESS      | 2 |
|--------------|---|
| INSTRUCTIONS | 2 |
| CONTACT      | 5 |

# **PROCESS**

These instructions are used to assist students in navigating through POUNCE to view and/or update personal information.

#### **INSTRUCTIONS**

1. Login to https://pounce.augusta.edu.

| Student Registration Financi                                                                                                    | al Aid Student Account Faculty a                                                                                   | nd Advisors                                                                                                    |  |  |  |  |  |  |  |
|----------------------------------------------------------------------------------------------------|----------------------------------------------------------------------------------------------------|----------------------------------------------------------------------------------------------------|--|--|--|--|--|--|--|
| Student                                                                                                    |                                                                                                    |                                                                                                    |  |  |  |  |  |  |  |
| Enrollment Certification - myHub<br>Obtain enrollment certification and more at<br>the National Student Clearinghouse myHub<br>portal. | JagTrax for Students<br>View and plan your degree progress.                                                        | Parking Registration & Permit<br>Payment<br>Choose a permit and pay for your permit here<br>each semester.       |  |  |  |  |  |  |  |
| <b>Personal Information</b><br>Update addresses, contact information or<br>marital status.                                             | Request Official Transcripts<br>Transcripts requested in POUNCE are sent<br>standard mail, and there is no charge. | <b>Review Action Items</b><br>Review items that need your attention. Some<br>of these may prohibit registration. |  |  |  |  |  |  |  |
| Student Health Insurance Waiver<br>This is only for students who are included in<br>student health insurance enrollment.               | Student Immunization Information<br>Enter and submit immunization information.                                     | View Grades<br>View grades by term and level, or across<br>terms, or across levels.                              |  |  |  |  |  |  |  |
| View Status of Transcript Requests<br>View order date of transcripts.                                                                  | View Unofficial Academic Transcript<br>View your Unofficial Academic Transcript                                    |                                                                                                    |  |  |  |  |  |  |  |

- 3. Log in or create an account.
- 4. You will need to use DUO multifactor authentication to verify.
- 5. If this is your first time using Myhub, you will have to agree to the Myhub Terms and Conditions of Use and enable a second verification method (either using Google Authenticator, SMS Authentication, or Email Authentication).

| National Student<br>Clearinghouse                                                                                                    | Myhub                                                                                                    | [2] Clearinghouse                                                                                                    |  |  |  |  |
|----------------------------------------------------------------------------------------------------|----------------------------------------------------------------------------------------------------|----------------------------------------------------------------------------------------------------|--|--|--|--|
| Welcome to Myhub                                                                                                    | 3                                                                                                    |                                                                                                    |  |  |  |  |
| Accept terms and cond                                                                                                    | ditions                                                                                                    |                                                                                                    |  |  |  |  |
| Scroll to the end of the page to acce                                                                                                    | ept the terms and conditions below                                                                                                    |                                                                                                    |  |  |  |  |
| Myhub Terms and C                                                                                                    | Conditions of Use                                                                                                    |                                                                                                    |  |  |  |  |
| Accepting the Terms                                                                                                    |                                                                                                    |                                                                                                    |  |  |  |  |
| These Terms and Conditions of Use ("Agreement") set forth the terms and conditions that apply to your access to Myhub", as operated by National Student Clearinghouse ("the Clearinghouse," we," or "us"). By accepting elect<br>example, by clicking "Agree"), accessing Myhuborg ("Myhub website"), or using the services offered through Myhub website ("Services"), you agree to be bound by the terms and conditions, as set forth below. If you do not agre<br>Agreement, then you may not use the Services.                                                                                                    |                                                                                                    |                                                                                                    |  |  |  |  |
| By using the information, tools, features, software and functionality, including content, updates, and new releases provided by the Clearinghouse of the Services, you agree to be bound by this Agreement, as a "Customer" (which mean have registered for an account to use the Services ("Myhub account"). The terms "you" or "User" also refers to a Customer. You may not use any of the Services and you may not accept this Agreement if you are not legally authorized to and be bound by the terms and conditions of this Agreement or are not at least 18 years of age and, in any event, of a legal age to form a binding contract with the Clearinghouse.                                                                                                    |                                                                                                    |                                                                                                    |  |  |  |  |
| Creating a Myhub Account                                                                                                    | t/Unauthorized access generally                                                                                                    |                                                                                                    |  |  |  |  |
| In order to allow you to use certain !                                                                                                    | Services, you will need to sign up for a Myhub account with the Clearinghouse. You may sign up, as follows:                                                                                                    |                                                                                                    |  |  |  |  |
| <ol> <li>You may create a Myhub account using credentials provided by a postsecondary institution that you attended (an "Institution") through a website that is operated by the Institution. The Institution will authenticate your identity befor<br/>allowing you to create a Myhub account on the Myhub website. If the Clearinghouse accepts the Institution's authentication of your identity, you will be able to create a Myhub account; or</li> <li>You may create a Myhub account through the Myhub website. If the Clearinghouse accepts the Institution's authentication of your identity, you will be able to create a Myhub account; or</li> <li>You may create a Myhub account through the Myhub website. Bubsequent to the Clearinghouse verifying your identity, the Clearinghouse the make any inquiries that we consider that we consider in encessary to validate your identity. These inquiries may include askit<br/>you for further information, for example, requiring you to provide your full address, the last four (4) digits of your social security number, requiring you to take steps to confirm ownership of your email address or phone number, and/or<br/>verifying the information you provide against third party databases or through other sources. If you do not provide this information or the Clearinghouse cannot verify your identity, the Clearinghouse reserves the right to reject your<br/>to the Senvices.</li> </ol>                                                                                                    |                                                                                                    |                                                                                                    |  |  |  |  |
| If you become aware of any unauth<br>credentials or device that you use to                                                                                                    | iorized use of your Myhub account or the Services, you agree to notify the Clearinghouse immediately at <u>InformationSecurity</u><br>o access the Services has been lost or stolen or that someone is using your account without your permission you must notif                                                                                                    | villestudentclearinghouse.org. If you believe that your Myhub account log-in<br>y the Clearinghouse immediately in order to minimize your possible losses.                                                                                                    |  |  |  |  |
| Other Clearinghouse Produ                                                                                                    | ucts and Services                                                                                                    |                                                                                                    |  |  |  |  |
| Other Clearinghouse Products and Services                                                                                                    |                                                                                                    |                                                                                                    |  |  |  |  |
| The terms and conditions that apply to your access and use of the Clearinghouse's other products, services, and websites, including <u>studentclearinghouse.org</u> and including your use of such products, services, and websites when accessed through the Myhub platform, are provided <u>here</u> .                                                                                                    |                                                                                                    |                                                                                                    |  |  |  |  |
| through the Myhub platform, are pro                                                                                                    | ovided <u>here</u> .                                                                                                    | and including your use of such products, services, and websites when accessed                                                                                                    |  |  |  |  |
| through the Myhub platform, are pro                                                                                                    | ovided <u>here.</u><br>1s and Condition.                                                                                                    | ind including your use of such products, services, and websites when accessed                                                                                                    |  |  |  |  |
| The terms and conditions that apply<br>through the Myhub platform, are prior<br>I have read and agree to the Term                                                                                                    | ov/ded <u>here</u> .<br>ns and Condition.                                                                                                    | ind including your use of such products, services, and websites when accessed                                                                                                    |  |  |  |  |
| The Lettins and Conductions that a papy<br>through the Myhub platform, are pro-<br>letting the Myhub platform, are pro-<br>letting the Myhub platform, are pro-<br>letting that the Myhub platform, are pro-<br>letting that the Myhub platform, are pro-<br>letting that the Myhub platform, are pro-<br>letting that the Myhub platform, are pro-<br>letting that the Myhub platform, are pro-<br>letting that the Myhub platform, are pro-<br>letting that the Myhub platform, are pro-<br>letting that the Myhub platform, are pro-<br>letting that the Myhub platform, are pro-<br>letting that the Myhub platform, are pro-<br>letting that the Myhub platform, are pro-<br>letting that the Myhub platform, are pro-<br>letting that the Myhub platform, are pro-<br>matical that the Myhub platform, are pro-<br>ter that the Myhub platform, are pro-<br>ter that the Myhub platform, are platform, are platform                                                                                                    | ov/ded <u>here</u> .<br>ns and Condition.                                                                                                    | ind including your use of such products, services, and websites when accessed                                                                                                    |  |  |  |  |
| In every and conducts that appy<br>through the Myhub platform, are pr<br>I have read and agree to the Term<br>NEXT CANCEL                                                                                                    | ov/ded <u>bers</u>                                                                                                    | ind including your use of such products, services, and websites when accessed                                                                                                    |  |  |  |  |
| Next CANCEL                                                                                                    | ov/dod <u>here.</u><br>ns and Condition.<br><u>Contact.Us c? Privacy Policy c? Terms of Use C</u> ?                                                                                                    | Ind including your use of such products, services, and websites when accessed                                                                                                    |  |  |  |  |
| NEXT CANCEL                                                                                                    | ovided <u>bere</u> .<br>ns and Condition.<br>Contact Us.of <u>Privacy Policy.of</u> <u>Terms of Use</u> .of<br>2300 Dulles Station Bivd, Suite 220, Herndon, VA 20171                                                                                                    | Ind including your use of such products, services, and websites when accessed                                                                                                    |  |  |  |  |
| NEXT CANCEL                                                                                                    | ContactUs of Privacy Policy of Terms of Use of<br>2500 Dulles Station Blvd., Suite 220, Herndon, VA 20171                                                                                                    | eco24 National Student Clearinghouse. All                                                                                                    |  |  |  |  |
| Next Cancel.<br>Next Cancel.<br>Next Cancel.<br>Select a methods<br>← → ♂ ○ △ A mu                                                                                                    | ovided <u>base</u><br>ns and Condition.<br>ContactUs of <u>Privacy Policy of Terms of Use</u> of<br>2300 Dulles Station Blvd., Suite 220, Herndon, VA 20171<br><b>J of verification for myHub.</b><br>pp://dsudentdearinghouse.org/lignhiverof                                                                                                    | Ind including your use of such products, services, and websites when accessed<br>Eco24 National Budent Cleaninghouse. Alf<br>CC224 National Budent Cleaninghouse. Alf                                                                                                    |  |  |  |  |
| NEXT CANCEL<br>NEXT CANCEL<br>NEXT CANCEL<br>NEXT CANCEL<br>NEXT CANCEL<br>Clearinghouse<br>Select a methoco<br>← → ♂ ○ △ http                                                                                                    | evided base.<br>ns and Condition.<br>Contact Us of Privacy Policy of Terms of Use of<br>2300 Dulles Station Blvd., Suite 220, Herndon, VA 20171<br>A of verification for myHub.<br>ps://d.studentdearinghouse.org.lignin.ternol                                                                                                    | ind including your use of such products, services, and websites when accessed<br>Eco221 National Student Cleaninghouse. A F<br>Co2221 National Student Cleaninghouse. A F                                                                                                    |  |  |  |  |
| Next Cancel.<br>Next CANCEL<br>Next CANCEL<br>Next CANCEL<br>Next CANCEL<br>Next Cancel<br>Next Cancel<br>Cancel<br>Cancel<br>Cance | Contact Us of Privacy Policy of Terms of Use of<br>2300 Dulles Station Bivd., Suite 220, Herndon, VA 20171<br>Statudentdearinghouse.org/Signiv/errol                                                                                                    | ind including your use of such products, services, and websites when accessed<br>ECCENTRY CONTRACTOR<br>ECCENTRY CONTRACTOR<br>ECCENTRY<br>ECCENTRY                                                                                                    |  |  |  |  |
| through the Myhub platform, are provide the Myhub platform, are provide the Myhub platform, a                                                                                                    | Contact Us of Privacy Policy of Terms of Use of<br>2300 Dulles Station Bird., Suite 220, Herndon, VA 2017)<br>St of verification for myHub.<br>psp/dsaudentdearinghouse.org/signiv/errot                                                                                                    | eccost National Budent Clearinghouse A I<br>순 영 순 @                                                                                                    |  |  |  |  |
| through the Myhub platform, are pro-<br>through the Myhub platform, are pro-<br>NEXT CANCEL<br>NEXT CANCEL<br>NEXT CANCEL<br>Select a methoco<br>← → ♂ ○ A http://www.arepro-<br>Next                                                                                                    | ovided base<br>ns and Condition:<br><u>Contact Us of Privacy Policy of Terms of Use (8</u><br>2300 Dulles Station Bird, Suite 220, Herndon, VA 2017)<br>to of verification for myHub.<br>ps://d.studentdearinghouse.org/bigniv/enroll                                                                                                    | Ind including your use of such products, services, and websites when accessed<br>인데 including your use of such products, services, and websites when accessed<br>CO224 National Student Cleaninghouse. All<br>값                                                                                                    |  |  |  |  |
| through the Myhub platform, are provided in the Myhub platform, are provided in the Myhub platform, a                                                                                                    | contactUs of Privacy Policy of Terms of Use of<br>2200 Dulles Station Bird, Suite 220, Herndon, VA 2017)<br>Stof verification for myHub.<br>pri/datudentdearinghouse org/liqpin/enrol                                                                                                    | Ind including your use of such products, services, and websites when accessed<br>인간 1440mal Budent Clearinghouse - Alf<br>값                                                                                                    |  |  |  |  |
| In every and conducts that apply through the Myhub platform, are provided by the Myhub platform, are provided by the Myhub platform, are provi                                                                                                    | evided base.<br>Ins and Condition.<br>Contact Used' Privacy Policy of Terms of Use Of<br>2300 Dulles Station Blvd., Suite 220, Herndon, VA 20171<br>A of verification for myHub.<br>pt//datudentdearlinghouse.org/signiv/errol                                                                                                    | Ind including your use of such products, services, and websites when accessed<br>Example a constraint of the services of the services of the se                                                                                                    |  |  |  |  |
| In terms and conducts that appy through the Myhub platform, are provided by through the Myhub platform, are provided by through through the Myhub platform, are provided by through through the Myhub platform, are provided by through through th                                                                                                    | evided base.<br>Ins and Condition.<br>Contact Us of Privacy Policy of Terms of Use of<br>2300 Duiles Station Bird, Suite 220, Herndon, VA 20171<br>A of verification for myHub.<br>providatudentideninghouse.org Signiverrol<br>Set up multificator authentication                                                                                                    | etter accessed<br>etter accessed<br>etter                                                                                                    |  |  |  |  |
| In terms and conducts that apply through the Myhub platform, are provided by through the Myhub platform, are provided by through through t                                                                                                    | evided base.<br>Ins and Condition.<br>Contact Us of Privacy Folicy of Terms of Use of<br>2300 Dulles Station Bird, Suite 220, Herndon, VA 20171<br>A of verification for myHub.<br>pr://datudentdearinghouse.org/Upriv/errol<br>Set up multifactor authentication<br>Choose multifactor authentication<br>Catalor authentication to add an<br>additional Birger of ancurpt when signing in to<br>additional Birger of ancurpt when signing in to<br>additiona | eccesive<br>eccesive<br>ec |  |  |  |  |
| In terms and conducts that apply through the Myhub platform, are provided by through the Myhub platform, are provided by through through the Myhub platform, are provided by through through the Myhub platform, are provided by through through t                                                                                                    | rovided <u>base</u><br>rs and Condition:                                                                                                    | ind including your use of such products, services, and websites when accessed<br>인데 Control of the services of the services of t                                                                                                    |  |  |  |  |
| through the Myhub platform, are provided in the Apply through the Myhub platform, are provided in the Apply of the Apply of the Apply                                                                                                    | evided base.<br>Ins and Condition:                                                                                                    | Ind including your use of such products, services, and websites when accessed<br>E0024 National Student Cleaninghouse. AF                                                                                                    |  |  |  |  |
| through the Myhub platform, are provided in the Apply through the Myhub platform, are provided in the Apply of the Apply of the Apply                                                                                                    | ovided <u>here</u> .<br>Ins and Condition.                                                                                                    | ind including your use of such products, services, and websites when accessed<br>E0024 National Student Chesophouse - AF<br>(고 이 관 인 관 (교                                                                                                    |  |  |  |  |
| through the Myhub platform, are provided in the Apple through the Myhub platform, are provided in the Myhub platform, are provided in the                                                                                                    | evided base.<br>Ins and Condition.                                                                                                    | Ind including your use of such products, services, and veolstes when accessed<br>E0021 National Student Clearinghouse - A R<br>이 전 한 한 (1)                                                                                                    |  |  |  |  |
| through the Myhub platform, are provided in the Apply through the Myhub platform, are provided in the Apply of the Apply of the Apply                                                                                                    | evided <u>here</u> .<br>Ins and Condition:                                                                                                    | eccessed eccessed ec                                                                                                    |  |  |  |  |

7. You will be directed the homepage for Myhub.

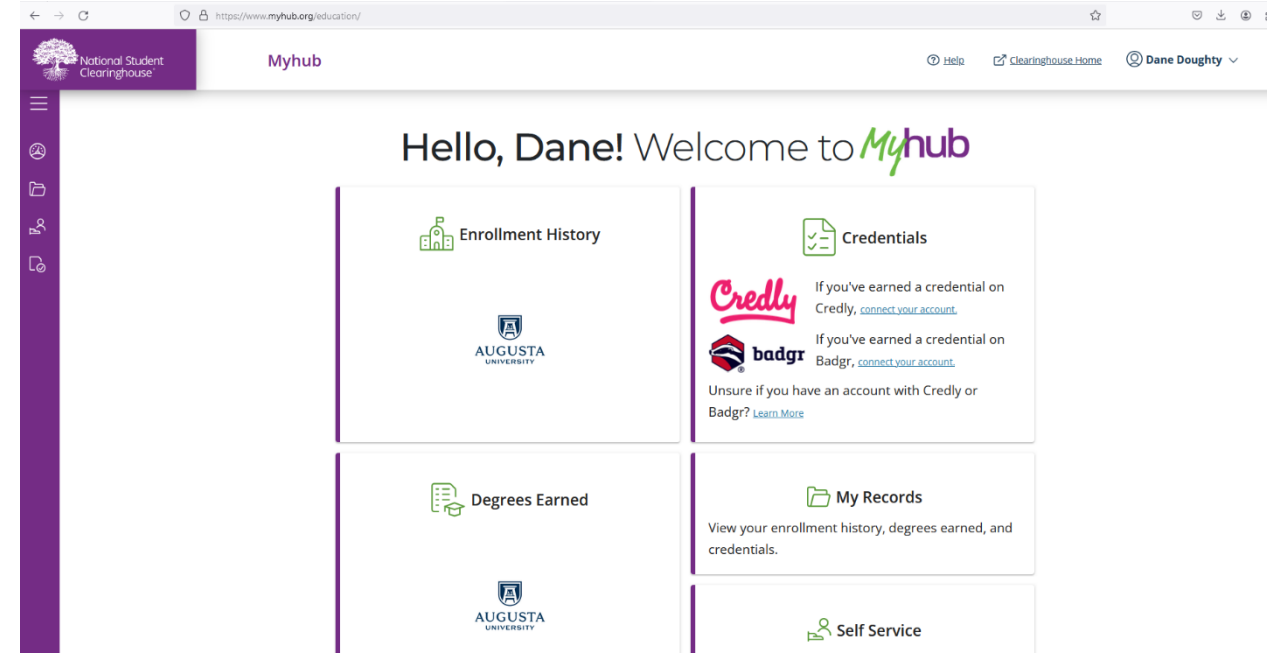

- 8. At the top left of the homepage, you have access to three options for navigation: My Records, Self Service, and Verification Events.
- **9.** Using Self Service, you can view and download Enrollment Certificates and View Degrees Earned. To download an enrollment certificate, select the appropriate enrollment certificate in the drop-down and click "Download".

| ← -         | > C          | 3                            | 08                                | https://www. <b>myhub.org</b> /education/selfservice                                                                                                    |        | E 80% 🏠              | ♡ ± @ ≦ ≡                        |
|-------------|--------------|------------------------------|-----------------------------------|----------------------------------------------------------------------------------------------------|--------|----------------------|----------------------------------|
|             | Nati<br>Clea | ional Student<br>iringhouse' |                                   | Myhub c                                                                                                    | D Help | 🖉 Clearinghouse Home | $\bigotimes$ Dane Doughty $\vee$ |
| ≡<br>⊗<br>D | r            | Self S<br>Download           | Servic                            | Certificates, and CEDiplomas.                                                                                                    |        |                      |                                  |
| ₽8          |              | E                            | nrollme                           | nt History                                                                                                    |        |                      |                                  |
| 6           |              | Set                          | elect the "Download Ar            | Noad Certificate" option to obtain an Advanced Registration certificate, a Current Enrollment certificate, All Enrollment Certificate, or Good Student Discount Certificate,<br>anced Registration Certificate" or "Download Good Student Discount Certificate" option will not be available if your school does not enable this option. |        |                      |                                  |
|             |              |                              | ۲                                 | B AUGUSTA UNIVERSITY O Full Time 08/16/2017                                                                                                    |        |                      |                                  |
|             |              |                              | All Enrollment                    | officers v Download Order Transcript                                                                                                    |        |                      |                                  |
|             |              | C                            | egrees                            | iarned                                                                                                    |        |                      |                                  |
|             |              |                              | AUGUSTA                           | BACHELOR OF ARTS                                                                                                    |        |                      |                                  |
|             |              | H.<br>Is                     | ave you order<br>ack your order s | d a transcript through National Student Clearinghouse?<br>http://                                                                                                    |        |                      |                                  |

#### CONTACT

If you have any additional questions, please contact our office at **registrar@augusta.edu.**